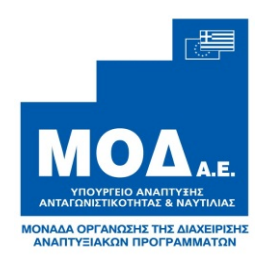

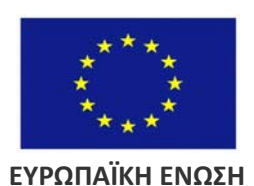

ΕΝΔΙΑΜΕΣΟΣ ΦΟΡΕΑΣ ΔΙΑΧΕΙΡΙΣΗΣ

Ταχ. Δ/νση : Λ. Ριανκούρ 78Α Ταχ. Κώδικας : 11524 Αθήνα Πληροφορίες: Ιωάννα Πρίφτη Τηλέφωνο:2131310146, 2131310209, 2131310240, 2131310224 Fax : 2131310160 Email : <u>efd@mou.gr</u>

# ΟΔΗΓΙΕΣ ΕΓΓΡΑΦΗΣ ΣΤΗΝ ΗΛΕΚΤΡΟΝΙΚΗ ΥΠΟΒΟΛΗ ΕΣΠΑ

Για εγγραφή στην ηλεκτρονική υποβολή, ακολουθείστε αυτό τον σύνδεσμο:

http://esub.mnec.gr/esub4console/register.zul

Στην φόρμα που εμφανίζεται, ο φορέας θα πρέπει να συμπληρώσει τα ακόλουθα:

1. Στο πεδίο «ΦΟΡΕΑΣ» επιλέξτε ΜΟΔ ΑΕ από το μενού με το βελάκι (dropdown menu)

2. Στο πεδίο «**ΑΝΑΓΝΩΡΙΣΤΙΚΟ ΧΡΗΣΤΗ**» εισάγετε με λατινικούς χαρακτήρες το όνομα χρήστη (username) που επιθυμείτε να έχετε στο σύστημα.

Το αναγνωριστικό χρήστη Θα πρέπει να είναι 6-12 χαρακτήρες και αν γίνεται αντιπροσωπευτικό του Δήμου σας (π.χ. irakleio, dimos-mani, xalandri κλπ)

Το σύστημα θα ελέγξει αν υπάρχει ήδη ή αν έχει κάποιον μη αποδεκτό χαρακτήρα και θα προχωρήσετε παρακάτω.

## 3. Στο πεδίο «ΡΟΛΟΣ» επιλέγετε «ΔΙΚΑΙΟΥΧΟΣ»

4. Τα «**ΣΤΟΙΧΕΙΑ ΑΙΤΟΥΝΤΟΣ ΚΩΔΙΚΟ**» πρέπει να είναι του <u>ΧΕΙΡΙΣΤΗ</u>, <u>του</u> αρμοδίου υπαλλήλου του Δήμου</u>, για να επικοινωνούμε σωστά μαζί του, ειδικά <u>το e-</u> <u>mail θα πρέπει να ισχύει</u> γιατί θα λάβετε τον κωδικό πρόσβασης σε αυτό. Η ΜΟΔ Α.Ε. έχει δικαίωμα να επιβεβαιώνει τα στοιχεία του χειριστή.

5. Τα στοιχεία «ΠΛΗΡΟΦΟΡΙΕΣ ΣΧΕΤΙΖΟΜΕΝΟΥ ΦΟΡΕΑ» θα πρέπει να είναι τα <u>NOMIMA</u> στοιχεία του ΦΟΡΕΑ που θα έχει πρόσβαση στα έργα μέσω του ΧΕΙΡΙΣΤΗ

Οι πληροφορίες σχετιζόμενου φορέα συμπληρώνεται με βάση τα ακόλουθα:

#### α. Δεν συμπληρώνετε το όνομα φορέα και

β. Πάτε δίπλα στο πεδίο ΚΩΔ. όπου βάζετε τον Κωδικό Φορέα στο ΕΣΠΑ. Αν δεν τον γνωρίζετε τότε επιλέξτε τον φακό δίπλα. (αρχείο Excel επισυνάπτεται προς διευκόλυνσης στην αναζήτηση του κωδικού του φορέα)

γ. Στο κουτάκι που σας βγάζει βάζετε στο πεδίο Αναζήτηση (ΜΕ ΚΕΦΑΛΑΙΑ) ένα μέρος του ονόματος φορέα σας με τον χαρακτήρα % στην αρχή και στο τέλος και ενδιάμεσα (π.χ. για Δήμο Κηφισιάς γράφετε %ΔΗΜ%ΚΗΦΙΣ%, για Δήμο Αθηναίων γράφετε %ΔΗΜ%ΑΘ% κλπ). Κατόπιν πατάτε τον φακό και επιλέγετε τον σωστό φορέα από την λίστα που σας βγάζει και τέλος πατάτε το ΟΚ.

δ. Στο πεδίο ΠΕΡΙΦΕΡΕΙΑ, επιλέγετε δίπλα στο ΚΩΔ. το φακό για να εμφανιστεί η λίστα. Επιλέγετε την Περιφέρεια του Δήμου.

ε. Επιλέγετε **NOMO** (πατήστε δίπλα στο **ΚΩΔ**. τον φακό πάλι, το κουτάκι που βγάζει αφήστε το κενό και πατήστε πάλι φακό για να εμφανιστεί η πλήρης λίστα)

στ. Επιλέγετε το ΔΗΜΟ σας (πάλι με τον φακό ως άνω)

ζ. Και τέλος συμπληρώνετε ΟΛΑ τα άλλα στοιχεία ΑΦΜ/ΔΟΥ κτλ που ζητούνται (όπου χρειαστεί με την διαδικασία του φακού)

6. Στο πεδίο **«ΣΧΟΛΙΑ»** συμπληρώνετε τη θέση και το τμήμα στο Δήμο που ανήκετε ως υποβάλλων την αίτηση.

<u>Αυτό γίνεται γιατί σε κάθε δήμο / δικαιούχο θα δίνεται ένας λογαριασμός για τις προσκλήσεις της ΜΟΔ. Μπορεί αργότερα να δοθεί πρόσβαση με τον ίδιο κωδικό και σε τυχόν νέα πρόσκληση της ΜΟΔ προς τους Δήμους μετά από επικοινωνία μαζί μας)</u>

7. Συμπληρώνετε το πεδίο «ΕΠΑΛΗΘΕΥΣΗ ΛΕΞΗΣ». Αν δεν είναι αρκετά ευδιάκριτη η λέξη πατήστε το «ΑΝΑΝΕΩΣΗ» για μια καινούργια λέξη

8. Τέλος πατάτε το «**Κορυφή Σελίδας**» και μετά τη λέξη «**ΥΠΟΒΟΛΗ**» στην κορυφή της σελίδας.

Αφού έχουν γίνει όλα τα παραπάνω σωστά, η αίτηση σας θα ελεγχθεί και θα προωθηθεί για ενεργοποίηση.

Ο κωδικός πρόσβασης και η ενεργοποίηση θα σας ανακοινωθούν μέσω email.

Ο κάθε φορέας μετά την αποστολή είναι υπεύθυνος για την σωστή διαχείριση του λογαριασμού του καθώς και για το απόρρητο του κωδικού που λαμβάνει από το σύστημα

# ΟΔΗΓΙΕΣ ΓΙΑ ΕΙΣΑΓΩΓΗ ΣΤΗΝ «ΗΛΕΚΤΡΟΝΙΚΗ ΥΠΟΒΟΛΗ ΕΣΠΑ»

Για είσοδο στην ηλεκτρονική υποβολή ΕΣΠΑ, όπου μπορείτε σε πρώτη φάση να συμπληρώσετε το Τεχνικό Δελτίο Προτεινόμενης Πράξης, ακολουθείστε αυτό τον σύνδεσμο:

### http://logon.mnec.gr

Κατά την πρώτη σας σύνδεση θα σας ζητηθεί να αλλάξετε τον κωδικό. Σημειώστε το νέο σας κωδικό.

Ο οδηγός για την ηλεκτρονική υποβολή για δικαιούχους υπάρχει διαθέσιμος στον ιστότοπο της ΜΟΔ (ενδιάμεσος φορέας διαχείρισης -> ηλεκτρονική υποβολή ΟΠΣ)

Επίσης, οδηγίες για την ηλεκτρονική υποβολή υπάρχουν διαθέσιμες στο <u>www.ops.gr</u> (ηλεκτρονική υποβολή -> γενικές οδηγίες-> οδηγίες για τους δικαιούχους)

Για οποιαδήποτε πληροφορία ή διευκρίνιση επικοινωνήστε με τη ΜΟΔ Α.Ε.